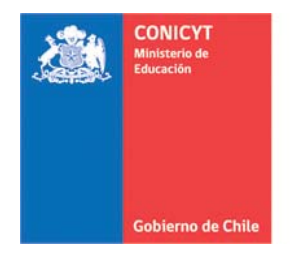

# INSTRUCTIVO REGISTRO PORTAL DEL INVESTIGADOR

# http://www.portaldelinvestigador.cl/

Fondo de Estudios sobre el Pluralismo en el Sistema Informativo Nacional

Concurso 2016

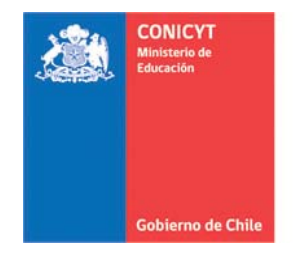

## **IMPORTANTE**

Todos/as los/as integrantes del equipo de trabajo deben registrar o actualizar, previo al envío de la postulación, su curriculum en el Portal del Investigador. El equipo de trabajo está conformado por el/la investigador/a responsable de la propuesta y a los/las coinvestigadores/as.

## ACCESO A LA PLATAFORMA

## **REGISTRO / RECUPERACIÓN CONTRASEÑA**

1. Para ingresar al sistema debe acceder al siguiente link <u>www.portaldelinvestigador.cl</u>, ingresando su email y contraseña.

| Por pombre o autor (El: Aguilera losé)                                                                                                    | y Por área temática (Ei: Plant Riolom) | Por institución (   | Ei: Universidad de Talca)          | Buscar        |
|----------------------------------------------------------------------------------------------------|----------------------------------------|---------------------|------------------------------------|---------------|
| i of noniore o autor (E). Againera jose)                                                                                                    | y For area contacto (cj. mant biology) | - For histitucion ( | E. Oniversidad de Falca,           | Dustar        |
| :Qué es el Portal del Invest                                                                                                    | igador?                                |                     | Acceso Investiga                   | dores         |
|                                                                                                    | ilgudol i                              | 1                   |                                    | uores         |
| Es una plataforma desarrollada por CONICYT para administrar los perfiles de los investigadores y su<br>productividad científica.<br>Si usted valida sus datos. CONICYT los utilizará para monitorear la producción científica nacional, y el |                                        | ores y su           | Por favor, ingrese su información: |               |
|                                                                                                    |                                        | onal, y el          |                                    |               |
| desempeño de los fondos de investigación y de la                                                                                                    | as instituciones de investigación.     |                     | Password                           |               |
| Usted puede:                                                                                                    |                                        |                     | Acceder Remember                   | Me            |
| Actualizar su información curricular.                                                                                                    |                                        |                     |                                    |               |
| <ul> <li>Actualizar y validar su producción científica</li> <li>Identificar y visualizar colaboraciones entre</li> </ul>                                                                                                    | e investigadores dentro del sistema.   | ż                   | No puede acceder a s               | su cuenta?    |
| <ul><li>Reutilizar sus datos.</li><li>Utilizar su ID de otros portales.</li></ul>                                                                                                    |                                        |                     | Registrarse » 0 Recuper            | ar Contraseña |
|                                                                                                    |                                        |                     |                                    |               |

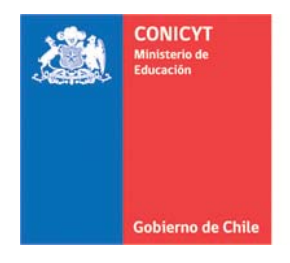

## Registro

| Ingrese la siguiente información: |  |
|-----------------------------------|--|
| Primer Nombre                     |  |
| Apellido Paterno                  |  |
| Email                             |  |
| Contraseña                        |  |
| Confirmación de contraseña        |  |
| Registrarse » 《Volver a Login     |  |

Acepto las condiciones de uso

 Aceptar las condiciones de uso a través del botón
 Una vez realizado los pasos anteriores, recibirá un email con la información necesaria para confirmar su cuenta. Revise también en la carpeta de *spam* por si cae ahí el correo.

| [Portal del Investigador] Por favor active su nueva cuenta |                                            |  |
|------------------------------------------------------------|--------------------------------------------|--|
|                                                            | investigadores@conicyt.cl via metrikco.com |  |
| - 100                                                      | to miguel.comeje 🖃                         |  |

5. Si ya se encuentra registrado en este portal, pero no recuerda la contraseña seleccione la opción Recuperar Contraseña » e ingrese su email en:

## Recuperación de password

| Ingrese el email asociado a su cuenta |  |
|---------------------------------------|--|
| Email                                 |  |
| Recuperar                             |  |

6. La contraseña que recibirá para activar nuevamente la cuenta podrá cambiarla por una contraseña personal desde su sesión en la opción "Cuenta de usuario".

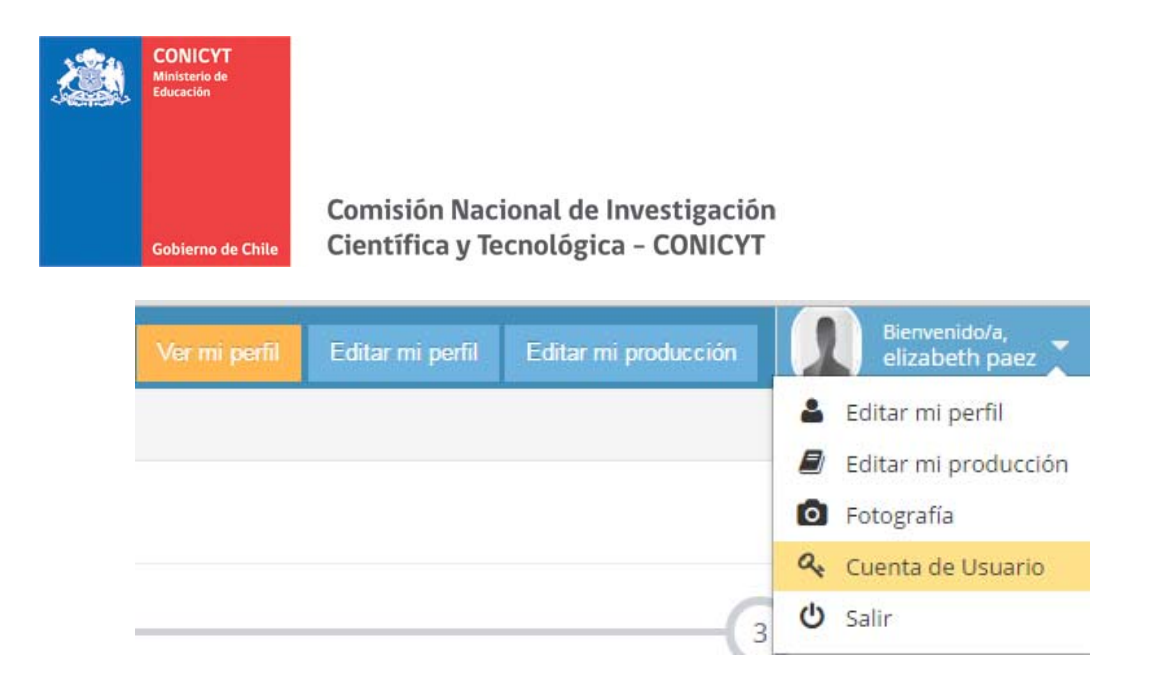

## INGRESO DE INFORMACIÓN CURRICULAR

Una vez al interior de la plataforma deberá ingresar a la opción "Editar mi perfil",

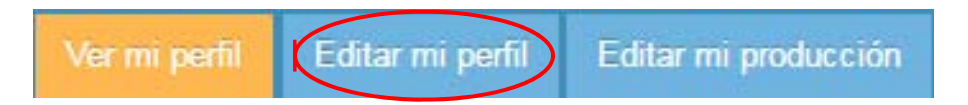

desde donde se desplegarán las opciones para el ingreso de su información:

| Completitud<br>de datos     |
|-----------------------------|
| 1 - Personal Info           |
| 2 - Education               |
| 3 - Academic Experience     |
| 4 - Research Lines          |
| 5 - Current Working Status  |
| 6 - Professional Experience |
| 7 - Productivity            |
| 8 - Other Relevant Info     |

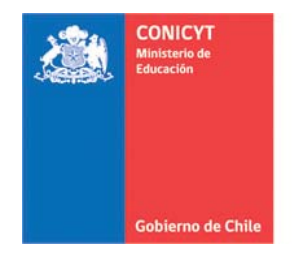

La sección 7, correspondiente a "Productivity" permite verificar producción científica desde los repositorios ISI, Scopus y SciELO, precargados periódicamente por el Programa de Información Científica. El objetivo de esta sección es reconocer publicaciones sin necesidad de ingresar manualmente.

Consiste en tres pasos:

Productivity

| 1                | 2                     | 3                |
|------------------|-----------------------|------------------|
| Define Pen Names | Validate Publications | Add Productivity |

## PASO 1: Define Pen Names

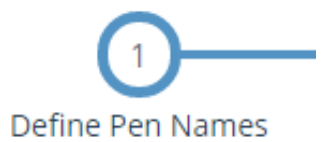

Para verificar correctamente la producción científica debe identificar claramente el NOMBRE DE AUTOR (PenName) del Usuario que está ingresando su información.

Este PenName debe ser igual a las combinaciones utilizadas en la publicación de sus trabajos.

El sistema le sugerirá varios PenName a partir de los nombres y apellidos que ingreso previamente en la sección de información general.

Ejemplo:

|          | Current Pen Names       |                                         |
|----------|-------------------------|-----------------------------------------|
|          | Paez, E                 |                                         |
|          | paez, elizabeth 🗙       |                                         |
|          |                         |                                         |
| Add a ne | w Pen Name New Pen Name | → Add                                   |
|          |                         |                                         |
|          |                         | <ul> <li>Save &amp; Continue</li> </ul> |

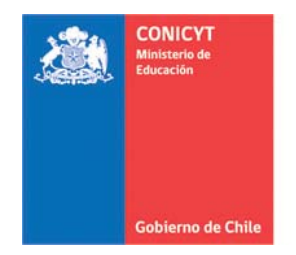

- Podrá eliminar los PenName que no correspondan, presionando la X.
- Podrá agregar uno o más PenName, en la opción "Add a new PenName".
- Para continuar al siguiente paso, presione "Save & Continue".

## Paso 2: Validate Publications

2 Validate Publications

A partir de los PenName validados en el paso 1 el sistema buscará coincidencias de artículos donde aparecen los PenNames ingresados. Acá usted podrá:

• Aceptar la autoría/coautoría del artículo: Con lo cual la publicación

quedará asociada a su perfil curricular, a través de la opción

• Rechazar la autoría/coautoría del artículo: Con lo cual la publicación no

× Reject

volverá a aparecer en el listado sugerido, a través de la opción

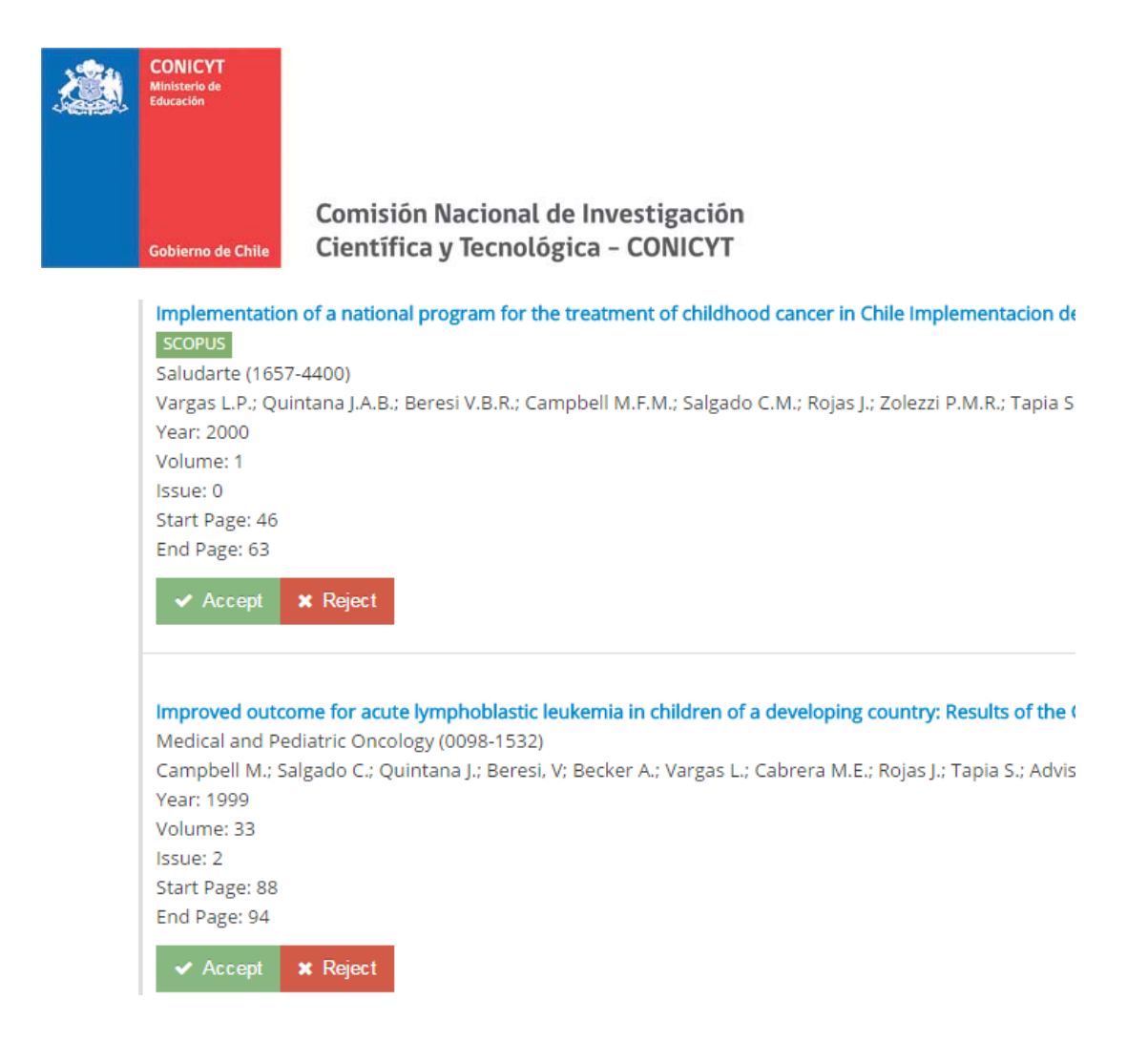

Para continuar al siguiente paso, presione "Save & Continue".

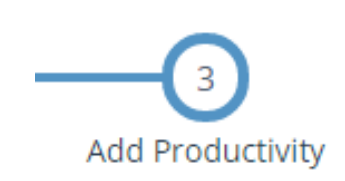

Paso 3: Add Productivity

Si necesita ingresar producción, deberá seleccionar el botón add publication/production manually para luego seleccionar el tipo y completar los formularios correspondientes.

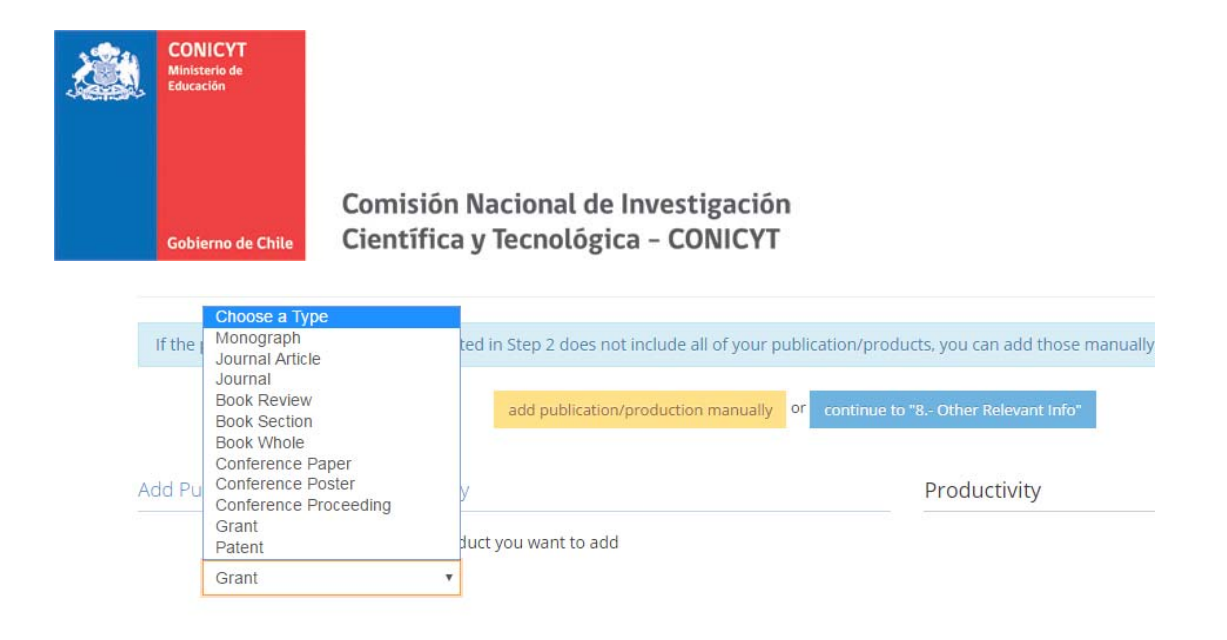

Podrá disponer de su curriculum en formato PDF a traves de la opción

| Completitud<br>de datos          |
|----------------------------------|
| 1 - Personal Info                |
| 2 - Education                    |
| 3 - Academic Experience          |
| 4 - Research Lines               |
| 5 - Current Working Status       |
| 6 - Professional Experience      |
| 7 - Productivity                 |
| 8 - Other Relevant Info          |
| Descargar Currículum<br>Completo |

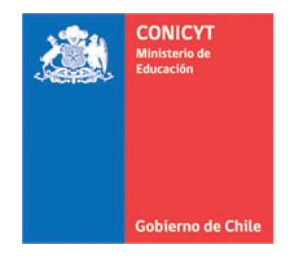

Con la opción Ver mi perfil podrá revisar:

- Cv simple en formato PDF
- Cv con producción en formato PDF
- Producción en formato XLS

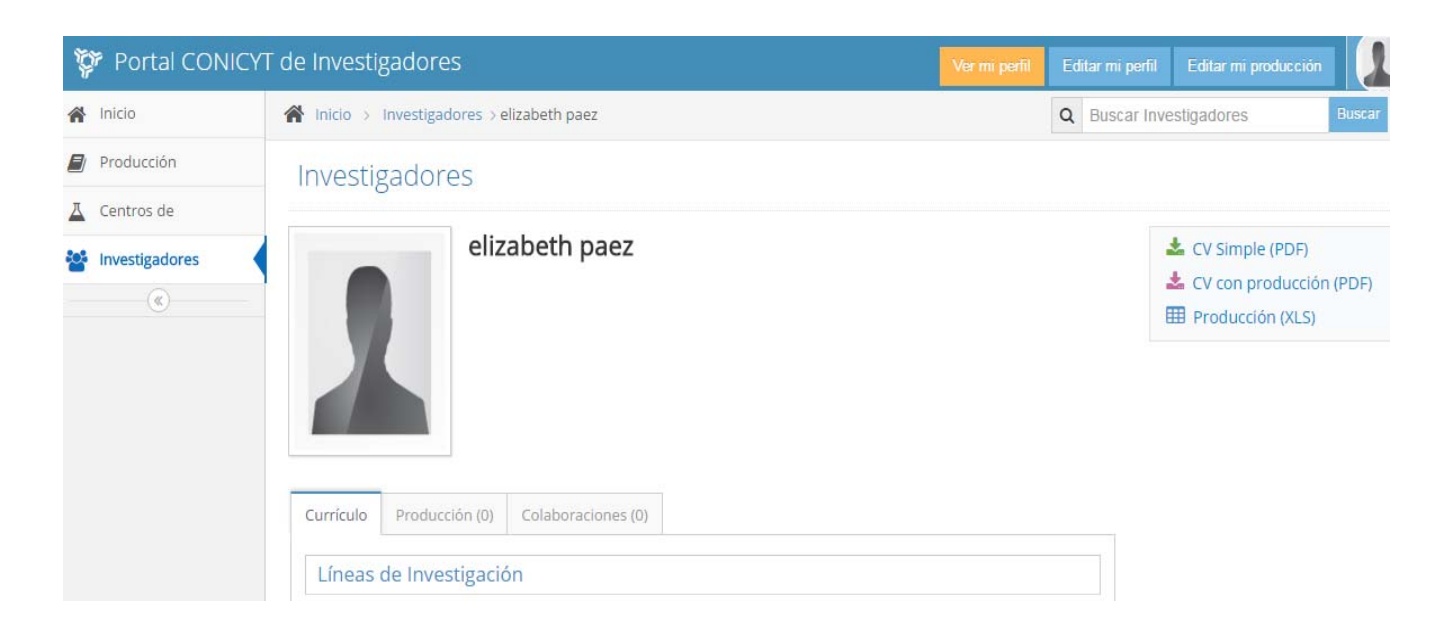